## DETALINE UPUTE AUTORIMA ZA SLANJE CJELOVITOG RADA

- Kliknite na sljedeću poveznicu: <u>https://conferences.ufzg.hr/ojs/index.php/index/user</u> te se svojim korisničkim imenom i lozinkom ulogirajte u sustav
- Desno potražite 'My Journals' te kliknite na tu opciju
- Kod opcije 'Author' kliknite na svoj rad koji se nalazi pod opcijom 'Active'
- Kliknite na opciju 'Active'
- Pod opcijom 'ACTIVE SUBMISSIONS' nalazi se Vaš rad
- Spod stupca 'STATUS' kliknite na ponuđenu opciju
- Kliknite na opciju 'Review'
- U opciji 'EDITOR DECISION' nalazi se opcija 'upload author version'
- U opciji 'Upload Author Version' kliknite na opciju 'odaberi'
- Na svom računalu pronađite cjelovitu verziju Vašeg rada te kliknite 'otvori'
- Nakon što ste odabrali svoj rad, obavezno stisnite opciju 'Upload'
- Kliknite na opciju 'Notify Editor' te slanjem elektroničke pošte obavijestite urednika da ste unijeli cjeloviti rad